# RECORD PAYMENT FROM EMPLOYEE (TRAVEL ADVANCE REPAYMENT)

| Source Document: | Department's Payment Batch Header<br>Check Copy<br>Travel Report with Outstanding Balance |
|------------------|-------------------------------------------------------------------------------------------|
| Module:          | Accounts Receivable (AR)<br>Accounts Payable (AP)                                         |
| Roles:           | AR Payment Processor<br>AR Payment Approver<br>AP Processor<br>AP Maintainer              |

**Purpose:** Training describes the recommended procedure for recording departmental cash receipts received from an employee used to clear an outstanding balance on a travel advance Prepaid Voucher.

In this example, an employee was issued a travel advance via a prepaid voucher and did not use the entire amount of the advance. The employee owes the department the unused travel advance balance. The employee has provided a personal check to offset the balance of the travel advance.

It is a three-step process to record the payment and clear the outstanding prepaid voucher. Here are the steps:

- Step 1 AR Payment Processor/Approver records the payment in **AR Module** using the *Refunds Clearing* account. (Slides 1-17)
- Step 2 AP Processor will need to create a regular voucher in the **AP Module** for the amount of the payment and offset *Refunds Clearing*. (Slides 18-21)
- Step 3 AP Maintainer will link the voucher to the initial prepaid voucher to close the remaining balance. (Slides 22-27)

**Disclaimer**: The scenario presented in this eLearning is a guided reference created to provide the user with a step by step process to follow. However, please use appropriate detail (your agency's business unit, fund, CTS, appropriation, enactment year, account, program, etc.) when transacting in the FI\$Cal system.

The department will follow their existing business processes to deposit cash receipts prior to posting in FI\$Cal. To record the deposit in FI\$Cal, the AR Payment Processor will use the Journal Directly function in the Accounts Receivables Module to record the cash receipt in the **Refunds Clearing** account.

The **Source Documents** for recording the travel advance payment are as follows:

- 1. Departments Payment Batch Header
- 2. Copy of check and deposit slip
- 3. Travel report with outstanding balance

## Step 1-AR Processor/Approver: Records Employee Payment

Here is an example of the Payment Batch Header that shows a cash receipt of \$140 posted to the Refunds Clearing account.

|           |                     |                           |                         |                             |                           |      | PAYMENT BAT | CH HEADE | R                 |                                  |                |              |                         |
|-----------|---------------------|---------------------------|-------------------------|-----------------------------|---------------------------|------|-------------|----------|-------------------|----------------------------------|----------------|--------------|-------------------------|
|           |                     |                           |                         |                             |                           |      |             |          |                   |                                  |                | DEPOSIT ID # |                         |
|           |                     |                           |                         |                             |                           |      |             |          |                   |                                  |                | BATCH TOTAL  | 140.00                  |
|           |                     |                           |                         |                             |                           |      |             |          |                   |                                  |                | BATCH COUNT  | 2                       |
| BANK D    | EPOSITS TO 24       | 4 CTS ACCOUNT             |                         |                             |                           |      |             |          |                   |                                  |                | FM           | Aug-02                  |
|           |                     |                           |                         |                             |                           |      |             |          |                   |                                  |                |              |                         |
| Pmt #     | AMOUNT              | түре                      | PAYMEN<br>T AND<br>CASH | INV<br>NO./OPEN<br>ITEM KEY | PAYMENT<br>PREDICTOR<br>? | FY   | REPORTING   | PROGRA   | ACCOUNT           | PROJECT<br>PC Bus. Unit:<br>8860 | ACTIVITY       | BUDGET DATE  | REF & FUND /<br>Comment |
|           |                     | ORF - TRAVEL              | CHECK                   |                             |                           |      |             |          |                   |                                  |                |              |                         |
|           | 140.00              | ADVANCE (Employee         |                         |                             |                           | 2017 |             |          | 1200900           |                                  |                |              | 000000244               |
|           | 140.00              | - mg                      |                         |                             |                           | 2017 |             |          | Terditus cleaning |                                  |                |              | agency bank acco        |
|           |                     |                           |                         |                             |                           |      |             |          |                   |                                  |                |              |                         |
|           |                     |                           |                         |                             |                           |      |             |          |                   |                                  |                |              |                         |
|           |                     |                           |                         |                             |                           |      |             |          |                   |                                  |                |              |                         |
|           | 140.00              |                           |                         |                             |                           |      |             |          |                   |                                  |                |              |                         |
|           |                     | ORF not posted            | -                       |                             |                           |      |             |          |                   |                                  |                |              |                         |
|           | 140.00              | Total Deposit             | -                       |                             |                           |      |             |          |                   |                                  |                |              |                         |
|           |                     |                           |                         |                             |                           |      |             |          |                   | 3ank Deposit Slip #              | 224            | 4001084      |                         |
| AR Payr   | nent Processor      | Notes:                    |                         |                             |                           |      |             |          |                   | Bank Deposit Date                | 8/2            | 25/2017      |                         |
| BANK A    | CCT 244             |                           |                         |                             |                           |      |             |          |                   | Remittance Number                |                |              |                         |
|           |                     |                           |                         |                             |                           |      |             |          |                   | Remittance Date                  |                |              |                         |
|           |                     |                           |                         |                             |                           |      |             |          |                   |                                  |                |              |                         |
|           |                     |                           |                         |                             |                           |      |             |          |                   |                                  |                |              |                         |
| Yalidatio | on after posting    | and AR module has b       | een batch p             | rocessed:                   |                           |      |             |          |                   |                                  |                |              |                         |
| AB > Payr | nents > Review Pay  | ments > Incomplete Paym   | ents                    |                             |                           |      |             |          |                   | AB                               | Payment Proce  | essor        | DATE                    |
| Note: any | ncomplete item list | ed must be researched and | fresolved in th         | e AR Module                 |                           |      |             |          |                   |                                  |                |              |                         |
|           |                     |                           |                         |                             |                           |      |             |          |                   |                                  |                |              |                         |
|           |                     |                           |                         |                             |                           |      |             |          |                   | AR                               | Payment Appr   | over         | DATE                    |
|           |                     |                           |                         |                             |                           |      |             |          |                   |                                  | N/A            |              |                         |
|           |                     |                           |                         |                             |                           |      |             |          |                   | Ren                              | nittance Proce | ssor         | DATE                    |
|           |                     |                           |                         |                             |                           |      |             |          |                   |                                  |                |              |                         |

The **AR Payment Processor** will record the deposit in the AR Module by following these steps:

- 1 Navigate to Main Menu → Accounts Receivable → Payments → Online Payments → Regular Deposit
- 2 Select the Add a New Value tab and enter your Business Unit
- 3 Click Add

| 1       Favorites •       Main Menu •       > Accounts Receivable •       > Payments •       > Online Payments •       > Regular Deposit         Fiscal |  |
|----------------------------------------------------------------------------------------------------|--|
| Regular Deposit                                                                                                    |  |
| Eind an Existing Value       Add a New Value       Deposit Unit:       8860       2       Deposit ID:       NEXT                                        |  |
| 3 Add                                                                                                    |  |

On the **Totals** tab, the **AR Payment Processor** will enter the Deposit Header information in the following fields:

- 1 Enter Accounting Date (Bank deposit date)
- 2 Enter "STATE" for Bank Code
- 3 Enter your agency's Centralized State Treasury (CTS) Bank Account
- **4** Enter "R" for Regular Deposit
- **5** Enter the STO Report of Deposit number for Bank Deposit Number
- 6 Enter "USD" for Control Currency

| Favorites  Main Menu  Accounts Rece                                                                            | ivable 	→ Payments 	→ Online Payments 	→ Regula                                       | r Deposit                                    |
|----------------------------------------------------------------------------------------------------|---------------------------------------------------------------------------------------|----------------------------------------------|
| FIŞCal 💊                                                                                                    |                                                                                       |                                              |
| Totals Payments Unit 8860 Deposit ID                                                                           | NEXT                                                                                  | Delete Deposit                               |
| 1 *Accounting Date08/25/20172 *Bank CodeSTATE3 *Bank Account2444 *Deposit TypeR5 Bank Deposit Number2244001084 | 6 Control Current<br>State Bank Format Current<br>244 Rate Typ<br>Regular Exchange Ra | :y USD<br>;y USD<br>e CRRNT<br>te 1.00000000 |

The **AR Payment Processor** will continue to enter values on the **Total** tab under the **Control Totals** section:

- 7 Enter the Control Total Amount
- 8 Enter Count

| Control To | tals                                     |                   |        |   |       |   |
|------------|------------------------------------------|-------------------|--------|---|-------|---|
| 7          | Con                                      | trol Total Amount | 140.00 | 8 | Count | 1 |
|            | Ente                                     | red Total Amount  | 140.00 |   | Count | 1 |
|            | 0                                        | )ifference Amount | 0.00   |   | Count | 0 |
|            | Difference Amount<br>Posted Total Amount |                   | 0.00   |   | Count | 0 |
| Jo         | ourna                                    | lled Total Amount | 0.00   |   | Count | 0 |
|            |                                          |                   |        |   |       |   |

9 - Click on the **Payments** tab at the top. The **Payments** page displays

| Favorites - Main Menu - Accounts Rece | ivable 	→ Payments 	→ Online Payments 	→ Regular Depo                                             | sit                          |
|---------------------------------------|---------------------------------------------------------------------------------------------------|------------------------------|
| -IŞCal 🥾                              |                                                                                                   |                              |
| Totals Payments 9                     |                                                                                                   |                              |
| Unit 8860 Deposit ID                  | NEXT                                                                                              | Delete Deposit               |
| *Accounting Date 08/25/2017           | Control Currency US<br>State Bank Format Currency US<br>244 Rate Type CR<br>Regular Exchange Rate | D Q<br>D RNT<br>1.00000000 P |

On the **Payments** tab, record payment details by entering or selecting values for the following fields:

- 1 Enter **Payment ID** (user-defined value)
- 2 Enter Amount
- 3 Select the Journal Directly checkbox
- 4 Select "Check" for Payment Method
- 5 Under the Additional Payment Information section, select "Check" for Payment Method and ORF Cash for Cash Type
- **6** Optional document notes or relevant information in the Notes box
- 7 Scroll down and click the Save button

| Favorites 🔻  | Main Menu 💌 >        | Accounts Receivable   Payr | nents 🔹 > Online Payments 💌 > | Regular Deposit             |               |
|--------------|----------------------|----------------------------|-------------------------------|-----------------------------|---------------|
| SCal S       |                      |                            |                               |                             |               |
| - Cui        |                      |                            |                               |                             |               |
| Totals Pay   | yments               |                            |                               |                             |               |
|              | Unit 8860            | Deposit ID NEXT            | Date 09/22/2017               | Balance Balanced            |               |
| Payment Info | ormation             |                            |                               | Find   View All First       | 1 of 1 🕑 Last |
| I            | Payment Seq 1        |                            | 1 *Payment ID ORF-TVL ADV     | *Accounting Date 08/25/2017 | + -           |
|              | 2 Amount 140.00      |                            | Currency USD                  |                             |               |
|              | Rate Type CRRNT      |                            | Exchange Rate 1.00000000      |                             |               |
|              | Payment              | Predictor                  | 3 Journal Directly            | Range of References         | 5             |
| 4 Payı       | ment Method Check    | ~                          | Attachments (0)               | Apply Payment               |               |
| Additional I | Payment Information  |                            |                               | Find   View All First 🕚     | 1 of 1 🛞 Last |
| 5 Payment    | t Method Check       | Reference Nur              | nber                          | Received by SCO             |               |
| Ca           | Ish Type ORF Cash 🗸  | City C                     | ode                           | AP Business Unit            |               |
| Che          | eck Date             | County C                   | ode                           | Related ORF Advance         |               |
| Des          | scription            | Tax Am                     | punt                          |                             |               |
| Notes        |                      |                            |                               |                             |               |
| 6            | Include remarks to c | larify entry               |                               |                             |               |
| 7 📄 Save     | 🖃 Notify 🏼 🏕 Refres  | h                          |                               |                             |               |

Using the scroll bar, scroll up to the top of the page:

- **1** After clicking Save, the NEXT functionality of FI\$Cal will assign a unique Deposit ID
- 2 The deposit will show "Balanced" when the payments match the control totals

**NOTE:** At this point, the tasks for the AR Payment Processor are now complete. Forward the Payment Batch Header and supporting documents to the AR Payment Approver to review and approve the transaction. The AR Payment Approver will also enter the Accounting entries.

| Favorites 💌 Main Menu 💌 > A    | ccounts Receivable 🔹 🚿 Payments 🛪 | <ul> <li>Online Payments </li> </ul> | Regular Deposit             |                       |
|--------------------------------|-----------------------------------|--------------------------------------|-----------------------------|-----------------------|
| FISCal                         |                                   |                                      |                             |                       |
|                                |                                   |                                      |                             |                       |
| Totals Payments                |                                   |                                      |                             |                       |
| Unit 8860 1                    | Deposit ID 757                    | Date 09/22/2017                      | Balance Balanced            | 2                     |
| Payment Information            |                                   |                                      | Find   View All             | First 🕚 1 of 1 🕑 Last |
| Payment Seq 1                  | *Pa                               | ayment ID ORF-TVL ADV ×              | *Accounting Date 08/25/2017 | <b>H</b> =            |
| Amount 140.00                  |                                   | Currency USD                         |                             |                       |
| Rate Type CRRNT                | Excha                             | ange Rate 1.00000000                 |                             |                       |
| Payment F                      | redictor                          | Journal Directly                     | Range o                     | f References          |
| Payment Method Check           | ~                                 | Attachments (0)                      | Apply Paym                  | ent                   |
|                                |                                   | View Audit Logs                      |                             |                       |
| Additional Payment Information |                                   |                                      | Find   View All             | First 🕚 1 of 1 🕭 Last |
| Payment Method Check V         | Reference Number                  |                                      | Received by SCO             |                       |
| Cash Type ORF Cash V           | City Code                         |                                      | AP Business Unit            | Q                     |
| Check Date                     | County Code                       |                                      | Related ORF Advance         | Q                     |
| Description                    | Tax Amount                        |                                      |                             |                       |
| Notes                          |                                   |                                      |                             |                       |
|                                |                                   |                                      |                             |                       |

The **AR Payment Approver** will create the Accounting entries. The steps are:

1 - Navigate to Main Menu → Accounts Receivable → Payments → Direct Journal Payments → Create Accounting Entries

- 2 Enter your Business Unit
- 3 Enter the Deposit ID
- 4 Click Search

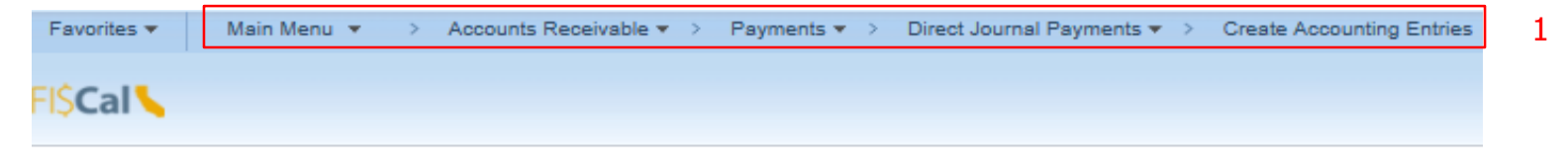

#### **Create Accounting Entries**

Enter any information you have and click Search. Leave fields blank for a list of all values.

| Find an Existing Value                           |
|--------------------------------------------------|
| Search Criteria                                  |
| Deposit Unit = V 8860 Q 2                        |
| Deposit ID begins with V 757 × Q 3               |
| Payment ID begins with V                         |
| User ID begins with 🗸                            |
| Assigned Operator ID begins with 🗸               |
| Case Sensitive                                   |
| 4                                                |
| Search Clear Basic Search 🖾 Save Search Criteria |

On the **Accounting Entries** tab, the **AR Payment Approver** will enter or select values for the following fields to enter the coding information for the receipt.

- 1 Enter Amount as a negative value (-)
- 2 Enter Fund (Department's General Checking Account)
- 3 Enter Account (1200900 Refunds Clearing)
- 4 Click Save
- 5 Click the Lightning Bolt icon to create the cash offsetting entry

| Favorites 🔻 Main Menu | I 🔻 > Account | ts Receivable 🔻 | > Payments • | > Din    | ect Journal Pa | yments 🔻      | > Create Acco | ounting Ent | ries     |            |     |
|-----------------------|---------------|-----------------|--------------|----------|----------------|---------------|---------------|-------------|----------|------------|-----|
| FIŞCal 💊              |               |                 |              |          |                |               |               |             |          |            |     |
| Accounting Entries    | posit Control |                 |              |          |                |               |               |             |          |            |     |
| Unit 8860             |               | Deposit ID 757  | ,            |          | Рау            | ment ORF      | -TVL ADV      |             | Seq 1    |            |     |
| Amount                | 140.00 USD    |                 | 5            | \$       |                |               |               |             |          |            |     |
| Complet               | e             | Entry Event     | Q            |          |                |               |               |             |          |            |     |
| Distribution Lines    |               |                 |              |          |                |               |               |             |          |            |     |
| (ITTT)                |               |                 |              |          |                |               |               |             |          |            |     |
| Distribution Sequence | *GL Unit      | Speed Type      | Line Amount  | Currency | /<br>F         | Approp<br>Ref | Fund          | ENY         | *Account | Alt Acct   | P   |
| 1 1                   | 8860 Q        | Speed Type      | -140.00      | USD      | [              | ্             | 000000244 Q   | Q           | 1200900  | Q 00000000 | 0 Q |
| Total                 |               |                 |              |          |                |               |               |             |          |            |     |
| Lines ()              | Total Debits  | 0.00            | Currency USD |          | Total Credits  |               | 140.00 Curr   | ency USD    | Net      | -140.00    |     |
| 4                     | earch Notify  | C Refresh       |              |          |                |               |               |             |          |            |     |

Accounting Entries | Deposit Control

Prepared by Department of Finance, Fiscal Systems and Consulting Unit

~

- **6** The system will create the cash offsetting entry\* and display the distribution line for Account 1109300 Pending Cash AR
- 7 The distribution lines net value should equal zero
- 8 Click the Save button

# \*See Note on Slide 17 regarding system generated entry

| Acco  | ounting Entries     | De    | posit Con | trol      |      |                |            |            |           |        |          |          |      |         |                |
|-------|---------------------|-------|-----------|-----------|------|----------------|------------|------------|-----------|--------|----------|----------|------|---------|----------------|
|       | Unit 8860           |       |           | 0         | )epo | sit ID 757     |            | F          | ayment Of | RF-TVL | ADV      |          | Se   | q 1     |                |
|       | Amount              |       | 140       | .00 USD   |      |                | <b></b>    |            |           |        |          |          |      |         |                |
|       | Complete Entry Eve  |       |           |           |      | Event          | Q          |            |           |        |          |          |      |         |                |
| Budg  | get Status          |       |           |           |      |                |            |            |           |        |          |          |      |         |                |
| Dis   | stribution Lines    |       |           |           |      |                |            |            |           |        |          |          |      |         |                |
| (f=== | ]                   |       |           |           |      |                |            |            |           |        |          |          |      |         |                |
|       | Distribution Sequen | æ     | GL Unit   | Speed Typ | e    | Line<br>Amount | Currency   | Approp Ref | Fund      | ENY    | Account  | Alt Acct | :    | Program | PC Bus<br>Unit |
| 1     |                     | 1     | 8860      | Speed Ty  | pe   | -140.00        | USD        |            | 000000244 |        | 1200900  | 000000   | 0000 |         |                |
| 2     |                     | 2     | 8860      | Speed Ty  | pe   | 140.00         | USD        |            | 000000244 |        | 1109300  | 999999   | 9999 | 6       |                |
| To    | tal                 |       |           |           |      |                |            |            |           |        |          |          |      |         |                |
| 8     | Lines 2             |       | Total De  | bits      | 14   | 0.00 Cu        | rrency USD | Total Cree | lits      | 140.00 | Currency | USD      | Ne   | t       | 0.00           |
| = s   | ave 🔯 Return f      | to Se | earch     | 😭 Notify  | C    | Refresh        |            |            |           |        |          |          |      |         |                |

Accounting Entries | Deposit Control

7

# 9 - Select the Complete box10 - Click the Save button

| Accounting Entries                                                       | eposit Cont                      | rol                     |                |          |            |           |        |            |             |    |
|--------------------------------------------------------------------------|----------------------------------|-------------------------|----------------|----------|------------|-----------|--------|------------|-------------|----|
| Unit 8860                                                                |                                  | Depos                   | it ID 757      |          |            | Payment C | RF-TVL | ADV        | S           | eq |
| Amount                                                                   | 140.                             | 00 USD                  |                | 蓉        | 2          |           |        |            |             |    |
| 9 Comp                                                                   | lete                             | Entry E                 | vent           | ٩        |            |           |        |            |             |    |
| Distribution Lines                                                       |                                  |                         |                |          |            |           |        |            |             |    |
| Distribution Sequence                                                    | GL Unit                          | Speed Type              | Line<br>Amount | Currency | Approp Ref | Fund      | ENY    | Account    | Alt Acct    | P  |
| 1                                                                        | 1 8860                           | Speed Type              | -140.00        | USD      |            | 000000244 |        | 1200900    | 000000000   | )  |
| 2                                                                        | 2 8860                           | Speed Type              | 140.00         | USD      |            | 000000244 |        | 1109300    | 99999999999 | ,  |
| Fotal                                                                    |                                  |                         |                |          |            |           |        |            |             |    |
| Lines 2                                                                  | Total Del                        | pits 140                | .00 Curr       | ency USD | Total Cr   | edits     | 140.0  | 0 Currency | USD N       | et |
| I otal<br>Lines 2<br>10<br>Save C Return to<br>counting Entries   Deposi | Total Del<br>Search<br>t Control | bits 140<br>≌Notify 🤗 R | 0.00 Curr      | ency USD | Total Cro  | edits     | 140.0  | 0 Currency | USD N       |    |

# **11** - Click the **Budget Check** icon and wait for the budget check process to complete

| Acc        | ounting Entries       | De    | posit Con            | trol           |                |           |            |           |        |            |             |         |
|------------|-----------------------|-------|----------------------|----------------|----------------|-----------|------------|-----------|--------|------------|-------------|---------|
|            | Unit 8860             |       |                      | Depos          | it ID 757      |           |            | Payment   | ORF-T\ | /L ADV     | s           | ieq 1   |
|            | Amount                |       | 140                  | .00 USD        |                | <i>4</i>  | 11         | l.        |        |            |             |         |
|            | Cor                   | nplet | te                   | Entry E        | Event          | Q         |            |           |        |            |             |         |
| Bud        | get Status            |       |                      |                |                |           |            |           |        |            |             |         |
| Dis        | stribution Lines      |       |                      |                |                |           |            |           |        |            |             |         |
| (fii:      | 1                     |       |                      |                |                |           |            |           |        |            |             |         |
|            | Distribution Sequence |       | e GL Unit Speed Type |                | Line<br>Amount | Currency  | Approp Rel | Fund      | ENY    | Account    | Alt Acct    | Program |
| 1          |                       | 1     | 1 8860               | Speed Type     | -140.00        | USD       |            | 000000244 | •      | 1200900    | 0000000000  |         |
| 2          |                       | 2     | 2 8860               | Speed Type     | 140.00         | USD       |            | 000000244 | ł      | 1109300    | 99999999999 |         |
| То         | tal                   |       |                      |                |                |           |            |           |        |            |             |         |
|            | Lines 2               |       | Total De             | bits 140       | 0.00 Curr      | rency USD | Total C    | redits    | 140    | .00 Currer | ncy USD N   | let     |
| <b>a</b> s | ave 🔯 Return          | to Se | earch                | 🖃 Notify 🛛 😂 R | Refresh        |           |            |           |        |            |             |         |

Accounting Entries | Deposit Control

12 - The Budget Status field display will read "Valid" once the budget check process has completed
13 - Click the Save button

|   | Accounting Entries             | posit Contro | k           |                |            |           |         |              |             |           |                |         |    |
|---|--------------------------------|--------------|-------------|----------------|------------|-----------|---------|--------------|-------------|-----------|----------------|---------|----|
|   | Unit 8860                      |              | I           | Deposit ID 757 |            |           | P       | ayment ORF-T | VL ADV      |           | Seq 1          |         |    |
|   | Amount                         | 140.0        | 0 USD       |                |            |           |         |              |             |           |                |         |    |
|   | Complet<br>Budget Status Valid | te<br>12     | E           | Entry Event    | ٩          |           |         |              |             |           |                |         |    |
|   | Distribution Lines             |              |             |                |            |           |         |              |             |           |                |         |    |
|   | (CIII)                         |              |             |                |            |           |         |              |             |           |                |         |    |
|   | Distribution Sequence          | GL Unit Ar   | ne<br>nount | Currency       | Approp Ref | Fund      | ENY     | Account      | Alt Acct    | Program   | PC Bus<br>Unit | Project | Ac |
|   | 1                              | 1 8860       | -140.00     | USD            |            | 000000244 |         | 1200900      | 0000000000  |           |                |         |    |
|   | 2                              | 2 8860       | 140.00      | USD            |            | 000000244 |         | 1109300      | 99999999999 |           |                |         |    |
|   | Total                          |              |             |                |            |           |         |              |             |           |                |         |    |
|   | Lines 2                        | Total Debi   | ts          | 140.00 Currer  | icy USD    | To        | al Cred | lits 14      | 0.00 Cur    | rency USD | Net            | 0.00    |    |
| [ | Save Return to S               | earch 🗄      | Notify      | 3 Refresh      |            |           |         |              |             |           |                |         |    |

Accounting Entries | Deposit Control

**Note:** The system generated cash offsetting entry occurs during the nightly batch process and performs a cash reclass process to move the money from account 1109300 to the Revolving Fund cash account. Once completed, confirm the payment has posted to the appropriate general ledgers in FI\$Cal.

AR Payment Processor sends a copy of the employee check along with the travel report with outstanding balances to the Accounts Payable Processor, who can proceed with Step 2, creating a voucher to be applied to the original prepaid voucher.

# Step 2-AP Processor: Creates a Regular Voucher

Login as an AP Processor and Navigate to the voucher entry screen and enter the voucher information.

Main Menu → Accounts Payable → Vouchers → Add/Update → Regular Entry

- Supplier ID Employee Supplier Records will begin with the abbreviation of "EMP"
- Invoice Number; Invoice Date Gross; Invoice Amount

(BU will default to your org code. Voucher ID will default to "NEXT." Voucher Style will default to "Regular Voucher.")

2. Ensure the "Tax Exempt Flag" checkbox is selected

| 3. Click "Add" | Find an Existing Value Add a New Value | 1 |
|----------------|----------------------------------------|---|
|                |                                        |   |
|                |                                        | L |
|                | Business Unit 8860                     | L |
|                | Voucher ID NEXT                        | L |
|                | Voucher Style Regular Voucher          | L |
| 1              | Supplier Name LESLIE WHITE             | L |
|                | Short Supplier Name LESLIEWHIT-001     | L |
|                | Supplier ID EMP1379922                 | L |
|                | Supplier Location MAIN                 | L |
|                | Address Sequence Number 1              | L |
|                | Invoice Number Close TAF001692687      | L |
|                | Invoice Date 8/29/2017                 | L |
|                | Gross Invoice Amount 140               |   |
|                | Freight Amount 0.00                    |   |
|                | Sales Tax Amount 0.00                  |   |
|                | Misc Charge Amount 0.00                |   |
|                | PO Business Unit                       |   |
| 2              | PO Number Q                            |   |
| 2              | Tax Exempt Flag 🔽                      |   |
|                | Estimated No. of Invoice Lines 1       |   |
| 2              | Add                                    |   |
| 3              | Auu                                    |   |

Prepared by Department of Finance, Fiscal Systems and Consulting Unit

You will be taken to the Invoice Information page.

- 1. Click on the magnifying glass icon next to the "Pay Terms" field and select "00 Expedite"
- 2. Click on the "Attachments (0)" to add copies of your supporting documents to the voucher

| Invoice Information Payments Voucher Attributes                                                                                                    |                                                                                                    |           |                                                                                              |                                                         |                                                                                                    |
|----------------------------------------------------------------------------------------------------|----------------------------------------------------------------------------------------------------|-----------|----------------------------------------------------------------------------------------------|---------------------------------------------------------|----------------------------------------------------------------------------------------------------|
| Business Unit 8860<br>Voucher ID NEXT<br>Voucher Style Regular Voucher<br>Invoice Date 08/29/2017<br>Invoice Received<br>ESLIE WHITE<br>Supplier ID EMP1379922<br>ShortName<br>LESLIEWHIT-001<br>Cocation MAIN<br>Address 1 | Invoice No Close TAF0016<br>Accounting Date 08/29/2017<br>*Pay Terms 00<br>Basis Date Type Inv Date<br>I Tax Exempt<br>Control Group | 92687     | Invoice Total  Line Total  Currency Miscellaneous Freight Sales Tax Use Tax Total Difference | 140.00<br>USD Q<br>IIIIIIIIIIIIIIIIIIIIIIIIIIIIIIIIIIII | Sales/Use Tax Summary<br>Non Merchandise Summary<br>Audit Communications<br>Session Defaults<br>Comments(0)<br>Attachments (0)<br>Template List<br>Advanced Supplier Search<br>Supplier Hierarchy<br>Supplier 360 |
|                                                                                                    | Incomplet                                                                                                    | e Voucher |                                                                                              |                                                         |                                                                                                    |
| Save Save For Later                                                                                                    | Action                                                                                                    | ~         | Run Calculate                                                                                | Print                                                   |                                                                                                    |

Scroll down to the "Invoice Lines" section.

- 1. Enter a description for this voucher
- 2. Enter:
  - Fund Department CTS Account ###
  - ENY
  - Account 1200900 Refunds Clearing Account

**Note**: Because this regular voucher is closing the balance of a prepaid voucher and a deposit has been made that represents the offset, the Regular Voucher must have the same Chartfields as the deposit. In the example, the department user selects the Refunds Clearing Account 1200900 on the Voucher Distribution Line.

| Invoice Lines 🕜         |                            |            |               |                                      |               |            |        |         |                    |
|-------------------------|----------------------------|------------|---------------|--------------------------------------|---------------|------------|--------|---------|--------------------|
| Line *<br>Distribute by | Amount                     |            | Speed(<br>Shi | Chart<br>ip To 886000                | 00001         | Q<br>Q     | _      |         |                    |
| Item                    |                            | ۹ <u>1</u> | Descrip       | Description Close Open Balance on TA |               |            |        |         |                    |
| Quantity                |                            |            | Packing       | J Slip                               |               |            |        |         |                    |
| UOM                     |                            | Q          |               |                                      |               |            |        |         |                    |
| Unit Price              |                            |            |               |                                      |               |            |        |         |                    |
| Line Amount             | 140.00                     |            |               |                                      |               |            |        |         |                    |
|                         | Calculate                  |            |               |                                      |               |            |        |         |                    |
| Distribution Lines      |                            |            |               |                                      |               |            |        |         | Personalize   Find |
| GL Chart Exchan         | ge Rate <u>S</u> tatistics | Assets     |               |                                      |               |            |        |         |                    |
| Copy<br>Down Line       | Merchandise Am             | Quantity   |               | *GL Unit                             | Approp<br>Ref | Fund       | ENY    | Account | Alt Acct           |
| • —                     | 1 140.0                    | 0          |               | 8860 Q                               | Q             | 00000244 🔍 | 20XX Q | 1200900 | 000000000          |
|                         |                            |            |               | <                                    |               |            |        |         |                    |

2

Click on the "Payments" tab and select the following:

- 1. Cash Type Office Revolving Fund
- 2. Account Department CTS Account ### Method – CHK-System Check

#### Click "Save"

After the voucher is budget checked it will need to be approved by the AP Approver(s).

| Invoice Information Payments Voucher Attributes                                                                                      |                                                                                                    |
|----------------------------------------------------------------------------------------------------|----------------------------------------------------------------------------------------------------|
| Business Unit 8860<br>Voucher ID NEXT<br>Voucher Style Regular Voucher<br>Total Amount 140.00                                        | Invoice No Close TAF001692687<br>Invoice Date 08/29/2017<br>Incomplete Voucher<br>*Pay Terms 00 C Expedite |
| Supplier Name LESLIE WHITE                                                                                                    | *Cash Type Office Revolving Fund                                                                           |
| Payment Information                                                                                                    |                                                                                                    |
| Payment 1<br>*Remit to EMP1379922 Q<br>Location MAIN Q<br>*Address 1 Q<br>LESLIE WHITE<br>915 L ST FL 7<br>SACRAMENTO, CA 95814-3705 | Gross Amount 0.00 USD Sc<br>Discount 0.00 USD Discount 0.00 USD                                            |
| Payment Options                                                                                                    | Bay Graup                                                                                                  |
| *Account 244                                                                                                    | *Handling Regular Payments                                                                                 |
| *Method CHK × Q Check                                                                                                    | Hold Reason 🗸 🗸                                                                                            |
| Message                                                                                                    |                                                                                                    |

Prepared by Department of Finance, Fiscal Systems and Consulting Unit

### Step 3-AP Maintainer: Link the Regular Voucher to the Prepaid Voucher

**Note: It is critical that the voucher is linked to the prepaid voucher immediately after it is approved.** Otherwise the voucher will get picked up in the voucher posting process to be issued from ORF.

Log into FI\$Cal as an AP Maintainer and navigate to:

Main Menu → Accounts Payable → Payments → Manual Payment and Prepayment → Apply Vouchers to Prepayment

- 1. Search for the Prepaid Voucher under the Find an Existing Value tab
- 2. Click the Prepaid Voucher ID that needs to be closed

| FisCal         Apply Vouchers to Prepayment         Enter any information you have and click Search. Leave fields blank for a list of all values.         Find an Existing Value         Search Criteria         Business Unit = >       8860         Voucher ID begins with >       %00006         Supplier ID begins with >       %00006         Transaction Currency begins with >          Search Clear Basic Search I Save Search Criteria         Search Results         View All       First I 12 of 2 Last         Business Unit/ Voucher ID Payments Supplier ID Transaction Currency Invoice Number         8860       000006651       STATE         9860       00000611       STATE         9860       00000611       STATE                                                                                                    | Favorites 👻                | Main Menu                               | <ul> <li>Accou</li> </ul> | nts Payable 🔻  | > Payments -               | Manual Payment and Prepayme | nt 🗸 > Ap | ply Vouchers to Prepaym |
|----------------------------------------------------------------------------------------------------|----------------------------|-----------------------------------------|---------------------------|----------------|----------------------------|-----------------------------|-----------|-------------------------|
| Apply Vouchers to Prepayment         Enter any information you have and click Search. Leave fields blank for a list of all values.         Find an Existing Value            Search Criteria          Business Unit = >       8860         Voucher ID begins with >       9600006         Supplier ID begins with >       9600006         Transaction Currency begins with >       •         Search Clear Basic Search        Save Search Criteria         Search Results          First * 1-2 of 2 Last          View All       First * 1-2 of 2 Last          Business Unit Youcher ID Payments Supplier ID Transaction Currency Invoice Number           Reso 00000665 1 STATE FMP1379922 USD TAFE0016631937147E001892687                                                                                                    | FISCal 💊                   |                                         |                           |                |                            |                             |           |                         |
| Apply Vouchers to Prepayment         Enter any information you have and click Search. Leave fields blank for a list of all values.         Find an Existing Value         Search Criteria         Business Unit = >       8860         Voucher ID begins with >       0         Voucher ID begins with >       0         Transaction Currency begins with >       0         Search Clear Basic Search        Save Search Criteria         Search Results       1:2 of 2       Last         View All       First        1:2 of 2       Last         Business Unit Youcher ID Payments Supplier ID Transaction Currency Invoice Number       200000665 1       STATE       EMP1379922 USD       TAFE00168234034TAFED14602687                                                                                                    |                            |                                         |                           |                |                            |                             |           |                         |
| Apply Vouchers to Prepayment         Enter any information you have and click Search. Leave fields blank for a list of all values.         Find an Existing Value         Search Criteria         Business Unit = >       8860         Voucher ID begins with >       9600006         Supplier ID begins with >       9600006         Supplier ID begins with >          Transaction Currency begins with >          Search Clear Basic Search Save Search Criteria         Search Results          View All       First 1:2 of 2         Business Unit Voucher ID Payments Supplier ID Transaction Currency       Invoice Number         8860       00000665 1       STATE       EMP1379922       USD         TAFE001663104714ECD16907687        TAFE0016927619                                                                                                    |                            |                                         |                           |                |                            |                             |           |                         |
| Enter any information you have and click Search. Leave fields blank for a list of all values.  Find an Existing Value  Search Criteria  Business Unit = v 8860 Voucher ID begins with v %00006 Supplier ID begins with v %00006 Supplier ID begins with v Transaction Currency begins with v Search Clear Basic Search a Save Search Criteria  Search Results View All First  I-2 of 2 Last Business Unit Voucher ID Payments Supplier ID Transaction Currency Invoice Number B860 00000665 1 STATE FIR91379022 USD TAF000592519                                                                                                    | Apply Vou                  | chers to Prepa                          | yment                     |                |                            |                             |           |                         |
| Find an Existing Value            Search Criteria          Business Unit = V       8860         Voucher ID begins with V         Yourency begins with V         Search       Clear         Basic Search       Save Search Criteria         Search Results       1-2 of 2         View All       First 1-2 of 2         Business Unit Voucher ID Payments Supplier SettD       Supplier ID         Transaction Currency       Invoice Number         8860       00000665 1       STATE         State       FIFST       TAF000592519         State       FIFST       TAF001692687                                                                                                    | Enter any info             | rmation you have a                      | nd click Search.          | Leave fields b | olank for a list of all va | ues.                        |           |                         |
| Find an Existing Value            Search Criteria             Business Unit =                                                                                                    |                            |                                         |                           |                |                            |                             |           |                         |
| Search Criteria         Business Unit       9         Voucher ID begins with       9         Supplier ID begins with       9         Transaction Currency       begins with         Search       Clear         Basic Search       Save Search Criteria         Search Results       1:2 of 2         View All       First         Image: Supplier ID Payments Supplier SettD       Supplier ID         Business Unit Voucher ID Payments Supplier SettD       Supplier ID         Transaction Currency       Invoice Number         B860       00000665 1       STATE         EMP1379922       USD       TAF000592519                                                                                                    | Find an Ex                 | isting Value                            |                           |                |                            |                             |           |                         |
| Search Criteria         Business Unit = v       8860         Voucher ID begins with v       %000006         Supplier ID begins with v                                                                                                    | - Caraak                   | Calteria                                |                           |                |                            |                             |           |                         |
| Business Unit = v 8860<br>Voucher ID begins with v %000006<br>Supplier ID begins with v<br>Transaction Currency begins with v<br>Search Clear Basic Search 🖾 Save Search Criteria<br>Search Results<br>View All First 🔹 1-2 of 2 Last<br>Business Unit Voucher ID Payments Supplier SettD Supplier ID Transaction Currency Invoice Number<br>8860 00000665 1 STATE EMP1379922 USD TAF000592519                                                                                                    | <ul> <li>Search</li> </ul> | Criteria                                |                           |                |                            |                             |           |                         |
| Business Unit = V 8860<br>Voucher ID begins with V %00006<br>Supplier ID begins with V<br>Transaction Currency begins with V<br>Search Clear Basic Search Save Search Criteria<br>Search Results<br>View All First 1-2 of 2 Last<br>Business Unit Voucher ID Payments Supplier SettD Supplier ID Transaction Currency<br>Business Unit Voucher ID Payments Supplier SettD Supplier ID Transaction Currency<br>Basic 00000665 1 STATE EMP1379922 USD TAF000592519<br>Search 000006691 STATE EMP1379922 USD TAF001692687                                                                                                    |                            |                                         |                           |                |                            |                             |           |                         |
| Voucher ID begins with V %00006<br>Supplier ID begins with V<br>Transaction Currency begins with V<br>Search Clear Basic Search Save Search Criteria<br>Search Results<br>View All First 1-2 of 2 Last<br>Business Unit Voucher ID Payments Supplier SetID Supplier ID Transaction Currency Invoice Number<br>8860 000006651 STATE EMP1379922 USD TAF001663193/TAF001663193/TAF001663000000000000000000000000000000000 | Busin                      | ess Unit = 🗸                            | 8860                      |                | Q                          |                             |           |                         |
| Supplier ID begins with  Transaction Currency begins with  Search Clear Basic Search Save Search Criteria Search Results View All First 1.2 of 2 Last Business Unit Voucher ID Payments Supplier ID Transaction Currency Invoice Number 8860 00000665 1 STATE EMP1379922 USD TAF000592519 8860 000006680 1 STATE EMP1379922 USD TAF000592519                                                                                                    | Vo                         | ucher ID begins wi                      | th 🗸 %00006               |                |                            |                             |           |                         |
| Transaction Currency begins with  Search Clear Basic Search Save Search Criteria Search Results View All First Int Content D Payments Supplier SetID Supplier ID Transaction Currency Invoice Number Baseo 00000665 1 STATE EMP1379922 USD TAF000592519 Baseo 000006680 1 STATE EMP1379922 USD TAF00156319370470416631937                                                                                                    | Su                         | pplier ID begins wi                     | th 🗸                      |                | Q                          |                             |           |                         |
| Search       Clear       Basic Search       Save Search Criteria         Search Results       First Image: Instance of the search content of the search content of the sear                                                                                                    | Transaction (              | Currency begins wi                      | th 🗸                      |                |                            |                             |           |                         |
| Search       Clear       Basic Search       Save Search Criteria         Search Results       First Image: Instant Search Criteria         View All       First Image: Instant Search Criteria         Business Unit Voucher ID Payments Supplier SettD       Supplier ID Transaction Currency       Invoice Number         8860       000006651       STATE       EMP1379922       USD       TAF000592519         8860       000006681       STATE       EMP1379922       USD       TAF001592519                                                                                                    | <u>[</u>                   |                                         |                           |                |                            |                             |           |                         |
| Search       Clear       Basic Search       Image: Save Search Criteria         Search Results       First       1-2 of 2       Last         View All       First       1-2 of 2       Last         Business Unit Voucher ID Payments Supplier SettD       Supplier ID       Transaction Currency       Invoice Number         8860       00000665 1       STATE       EMP1379922       USD       TAF000592519         8860       000006680 1       STATE       EMP1379922       USD       TAF001592519                                                                                                    |                            |                                         |                           |                |                            |                             |           |                         |
| Search Results View All First  Invoice Number Busic State EMP1379922 USD TAF000592519 TAF001563193 TAF001563193 TAF00156319 TAF001563193 TAF00156319 TAF001563193 TAF00156319 TAF00156319             | Search                     | Clear Basic                             | Search 🖉 Se               | ave Search Cr  | itoria                     |                             |           |                         |
| Search Results View All First Invoice Number Business Unit Voucher ID Payments Supplier SetID Supplier ID Transaction Currency Invoice Number B860 00000665 1 STATE EMP1379922 USD TAF001592519 TAF001592519 TAF001592519                                                                                                    | Couron                     | Dasie                                   |                           | ave ocaren or  | licitu                     |                             |           |                         |
| View All First I 1-2 of 2 Last<br>Business Unit Voucher ID Payments Supplier SettD Supplier ID Transaction Currency Invoice Number<br>8860 00000665 1 STATE EMP1379922 USD TAF000592519<br>8860 00006880 1 STATE EMP1379922 USD TAF001683193/TAF001692687                                                                                                    | Search Res                 | ults                                    |                           |                |                            |                             |           |                         |
| Business Unit Voucher ID Payments Supplier SettD Supplier ID Transaction Currency Invoice Number<br>8860 00000665 1 STATE EMP1379922 USD TAF000592519<br>8860 000066880 1 STATE EMP1379922 USD TAF00156319374E001692687                                                                                                    | View All                   |                                         |                           |                |                            | Firet (1) 40-60 (1) Last    |           |                         |
| Business onit volucite to regritterits supplier setup supplier to transaction currency         Invoice number           8860         00000665 1         STATE         EMP1379922         USD         TAF000592519           8860         00006680 1         STATE         EMP1379022         USD         TAF001563103/TAF001602687                                                                                                    | Pusiness Hait              | Vauahar ID Daver                        | to Cuppling C-4D          | Cumpling ID    | Transaction Current        | Invoice Number              |           |                         |
| 8860 0000000001 STATE EMPLAZ2242 030 TAF00032219                                                                                                    | Dusiness Unit              | 00000665 1                              | OTATE                     | EMD1370022     | Transaction Currency       | TAE000602510                |           |                         |
|                                                                                                    | 9960                       | 000000000000000000000000000000000000000 | STATE                     | EMD1370022     | USD                        | TAE001662102/TAE001602697   |           | 1                       |

#### **Apply Vouchers to Prepayment**

In this example, payments of \$360 have been made to the \$500 total travel advance, leaving a balance of \$140.00. This amount is the same as the balance used in the Regular Voucher created in Part 1 (and the amount of the deposit that was made to collect the balance.)

Click **Apply new vouchers to payment** to link the Prepaid Voucher to the Regular Voucher.

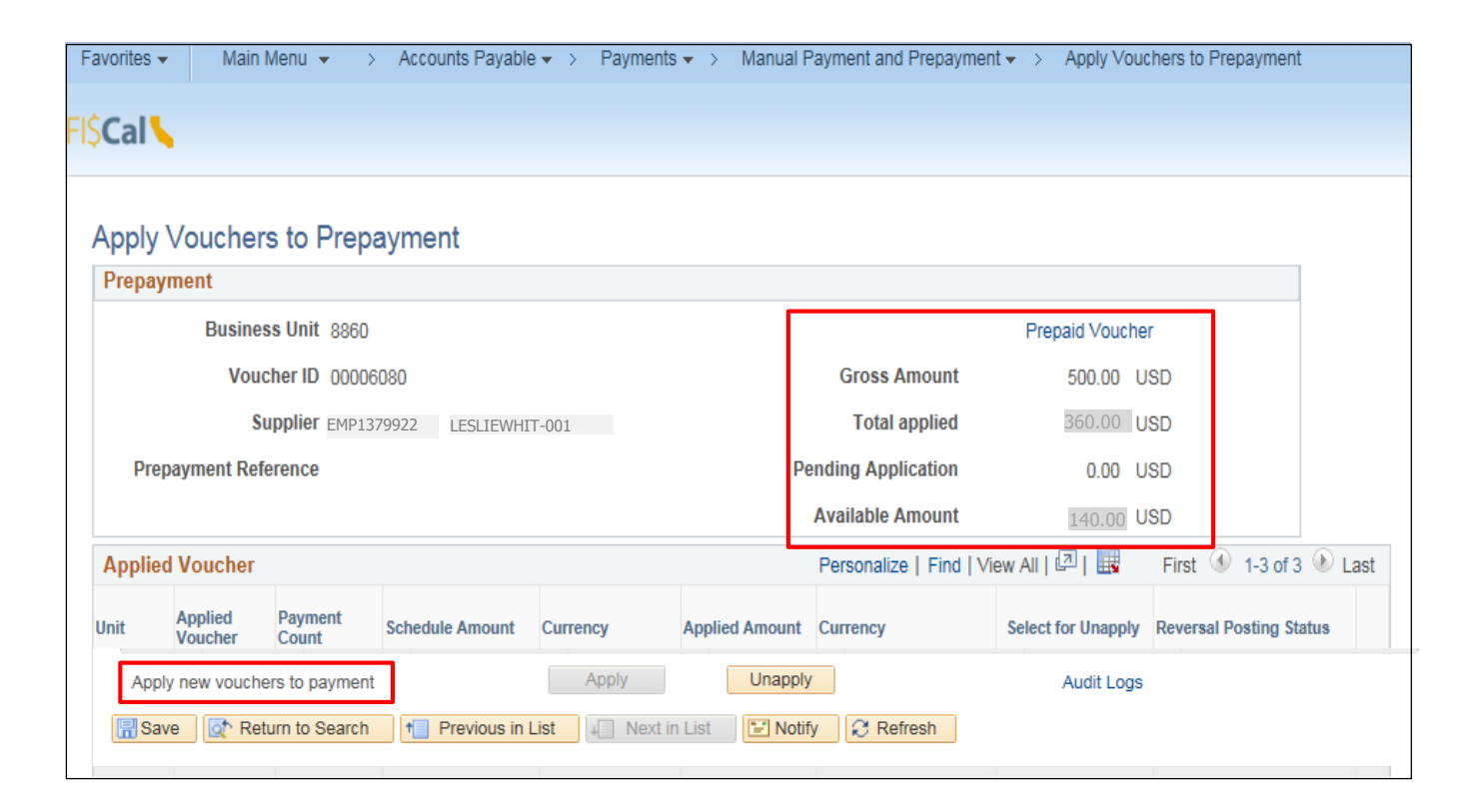

Search for the Regular Voucher to apply:

- 1. In the Search Criteria, click the **look up** the Voucher ID
- 2. Next, select the **Regular Voucher ID** created in Part 1

| Unit 39                     | 70 STATE                                   | Supplie   | EMP1379     | 922 LESLIEV        | VHIT-001 | Trans             | action Currency USD      | Copy/Back                                                 |                                              |                            |                                 |                  |                 |
|-----------------------------|--------------------------------------------|-----------|-------------|--------------------|----------|-------------------|--------------------------|-----------------------------------------------------------|----------------------------------------------|----------------------------|---------------------------------|------------------|-----------------|
| 1 Vo                        | ucher ID                                   | 2         | Invoice     |                    | Q        | *Apply Meth       | od Invoicing Suppler     | Look Up                                                   | Voucher ID                                   |                            |                                 |                  |                 |
| Di<br>ply Vouch<br>Vo<br>Gi | er(s) to a prepaym<br>ucher ID<br>ross Amt | B         | Date To     | B<br>In<br>Entry 9 | Pres     | ayment Referen    | Find   View 7            | Business<br>Vendor S<br>Vendor ID<br>Transacti<br>Voucher | Unit:<br>etID:<br>t:<br>ion Currency:<br>ID: | begins with                | 8860<br>STATE<br>EMP1379<br>USD | 9922             |                 |
| Payment                     | Information                                |           |             |                    |          | Personalize       | Find   View All   💷   📑  | Look Up                                                   | Clear                                        | Cancel                     | Basic Looi                      | kup              |                 |
| Select                      | Payments                                   | Gross Amt | Discount    | Status             | Payment  | Remit<br>Supplier | Short Supplier Name Bank | Search F                                                  | Results                                      |                            |                                 |                  |                 |
|                             |                                            | 1         |             |                    |          |                   |                          | View 100                                                  |                                              |                            |                                 | First 🔣 1-4      | of 4 💽 Last     |
| Save 👷                      | Return to Search                           | 1 Previo  | ous in List | Next in List       | ⊡ Notify | 2 Refresh         |                          | Voucher<br>ID                                             | Short Vendor<br>Name                         | Gross<br>Invoice<br>Amount | Currency<br>Code                | Invoice Number   | Invoice<br>Date |
|                             |                                            |           |             |                    |          |                   |                          | 00006272                                                  | LESLIEWHIT-00                                | 1 65.00                    | USD                             | Payment Posted   | 07/26/2017      |
|                             |                                            |           |             |                    |          |                   | 2                        | 00006454                                                  | LESLIEWHIT-00                                | 1 140.00                   | USD                             | Close Travel Adv | 08/29/201       |

Select a Regular Voucher to apply:

- 1. Click **Search** to bring up a list of Regular Vouchers that can be applied to this vendor
- 2. Check the checkbox under the **Select** column to select the Regular Voucher to link to the Prepaid Voucher; this will create the closure of the Prepaid Voucher
- 3. Click **Copy/Back** near the upper right hand corner of the page

| Fav                                                                 | orites 👻                                                                              | Main Menu         | • >          | Accounts Pay   | /able 🗸 🕥 F   | Payments 👻 | > Manual        | Payment and Prepay     | yment 🗸 > 🛛 Ap   | ply Vouchers to Prepayme |  |
|---------------------------------------------------------------------|---------------------------------------------------------------------------------------|-------------------|--------------|----------------|---------------|------------|-----------------|------------------------|------------------|--------------------------|--|
|                                                                     |                                                                                       |                   |              |                |               |            |                 |                        |                  |                          |  |
| -iŚ                                                                 |                                                                                       |                   |              |                |               |            |                 |                        |                  |                          |  |
| ι.Υ.                                                                | cui                                                                                   |                   |              |                |               |            |                 |                        |                  |                          |  |
|                                                                     |                                                                                       |                   |              |                |               |            |                 |                        |                  | 3                        |  |
|                                                                     |                                                                                       |                   |              |                |               |            |                 |                        |                  |                          |  |
|                                                                     | UNIT: 8860 VENDOR: STATE EMP1379922 LESLIEWHIT-001 Transaction Currency: USD CopyBack |                   |              |                |               |            |                 |                        |                  |                          |  |
|                                                                     | Search Criteria                                                                       |                   |              |                |               |            |                 |                        |                  |                          |  |
| Voucher ID: 00006454 Q Invoice: Q *Apply Method: Invoicing Vendor • |                                                                                       |                   |              |                |               |            |                 |                        |                  |                          |  |
|                                                                     | Youcher ID.                                                                           | 00000             |              |                |               | ~          | Apply mean      | 4                      |                  |                          |  |
|                                                                     | Date From:                                                                            |                   | 31           | Date To:       | 31            |            |                 | 1                      | Search           |                          |  |
| 1                                                                   | nah Mawaha                                                                            | del te e encenne  |              |                |               |            |                 | <b>5</b> - 4   16 40   | 5-1 1 1 1 1 1    | Maria                    |  |
| 1                                                                   | opiy voucne                                                                           | r(s) to a prepayn | ient         |                |               |            |                 | Find   View All        | First 📖 1 of 1   | Last                     |  |
|                                                                     | Voucher ID:                                                                           | 0000              | 06454        |                | Invoice:      | Clos       | e Balance       |                        | Invoice Date:    | 08/29/2017               |  |
|                                                                     | Groce Amb                                                                             |                   |              | 140.0          |               | Pactable   |                 | Doct Statue:           | Lineacted        |                          |  |
|                                                                     | 01055 AIIIC                                                                           |                   |              | 140.0          | o Entry Stat  |            | Pusidule        |                        | Post status.     | Onposted                 |  |
|                                                                     | Payment In                                                                            | formation         |              |                |               |            |                 | Personalize   Find   \ | View All   🖾   🏛 | First 🔟 1 of 1 ២ Last    |  |
|                                                                     | Select                                                                                | Pyments           | Gross<br>Amt | Discount       | Status        | Payment    | Remit<br>Vendor | Short Vendor Name      | Bank             | Account                  |  |
|                                                                     |                                                                                       |                   |              |                |               |            |                 |                        |                  |                          |  |
| 4                                                                   | 7                                                                                     |                   | 1 140.00     |                | Not Selected  | Regular    | EMP137992       | LESLIEWHIT-001         | STATE            | 244                      |  |
|                                                                     |                                                                                       |                   |              |                | for Payment   | payment    |                 |                        |                  |                          |  |
|                                                                     |                                                                                       | 1                 |              |                |               |            |                 |                        |                  |                          |  |
|                                                                     |                                                                                       |                   |              |                |               |            |                 |                        |                  |                          |  |
| I                                                                   | Save 🔍                                                                                | Return to Search  | t 🗄 Pre      | evious in List | INext in List | 🖃 Notify   | Refresh         |                        |                  |                          |  |
|                                                                     |                                                                                       |                   |              |                |               |            |                 | -                      |                  |                          |  |

To apply the Regular Voucher:

- 1. Verify that this is the correct Regular Voucher to be applied
- 2. Click Apply
- 3. Then click Save

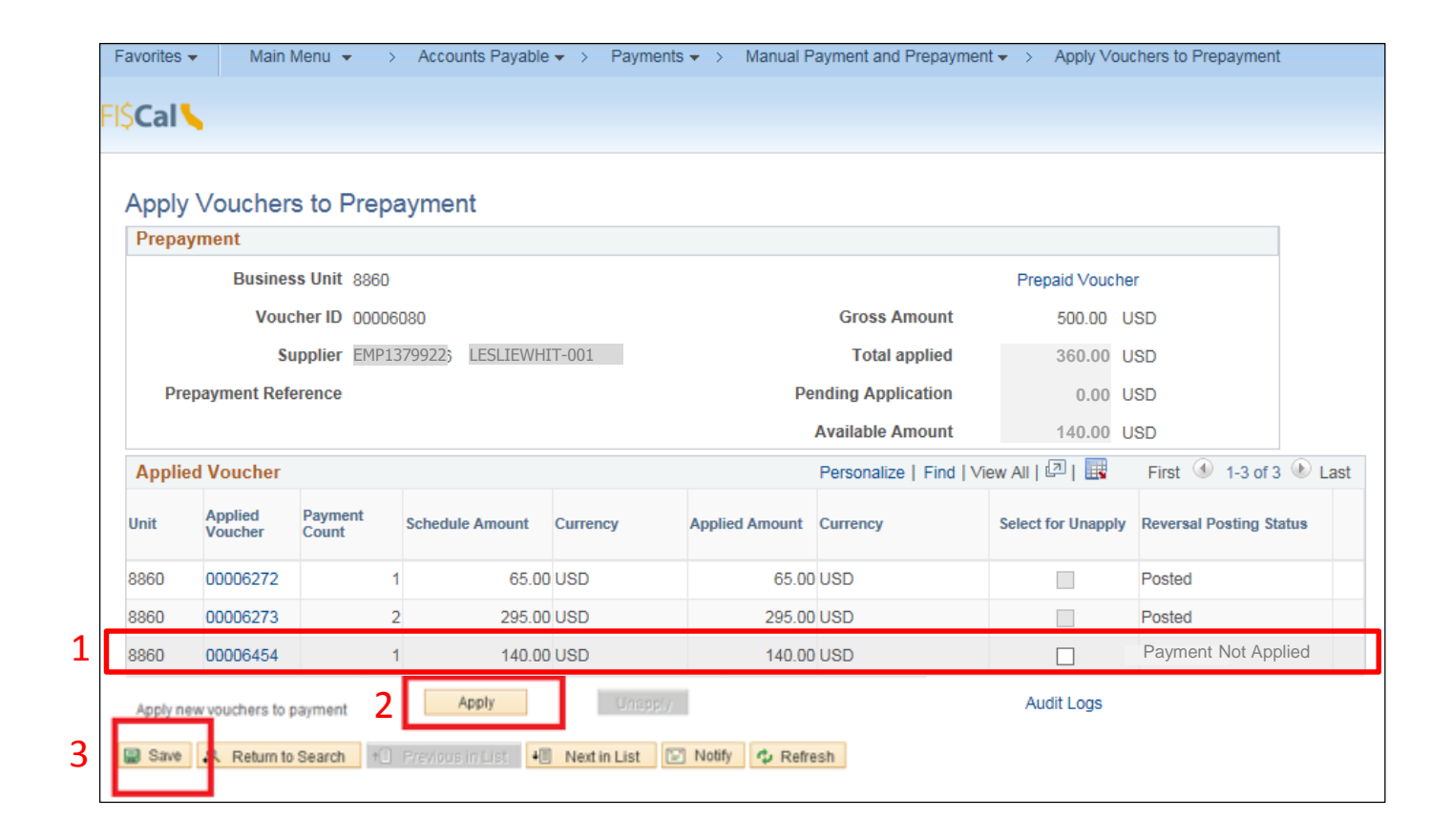

The Available Amount is now \$0.00. The outstanding balance on the Prepaid Voucher for a travel advance is closed.

| Favorit                      | es 👻 Mair                                                                                   | n Menu 👻 🔷 >     | Accounts Payable | <ul> <li>Payments</li> </ul> | <ul> <li>Manual P</li> </ul> | ayment and Prepaymen    | t 🔻 > Apply Vou    | chers to Prepayment    |        |  |  |  |  |  |
|------------------------------|---------------------------------------------------------------------------------------------|------------------|------------------|------------------------------|------------------------------|-------------------------|--------------------|------------------------|--------|--|--|--|--|--|
| SCa                          |                                                                                             |                  |                  |                              |                              |                         |                    |                        |        |  |  |  |  |  |
|                              |                                                                                             |                  |                  |                              |                              |                         |                    |                        |        |  |  |  |  |  |
| Apply Vouchers to Prepayment |                                                                                             |                  |                  |                              |                              |                         |                    |                        |        |  |  |  |  |  |
| Pre                          | payment                                                                                     |                  |                  |                              |                              |                         |                    |                        |        |  |  |  |  |  |
|                              | Business Unit 8860 Prepaid Voucher                                                          |                  |                  |                              |                              |                         |                    |                        |        |  |  |  |  |  |
|                              | ISD                                                                                         |                  |                  |                              |                              |                         |                    |                        |        |  |  |  |  |  |
|                              | Supplier EMP1379922         LESLIEWHIT-001         Total applied         500.00         USD |                  |                  |                              |                              |                         |                    |                        |        |  |  |  |  |  |
|                              | Prepayment Reference Pending Application 0.00 USD                                           |                  |                  |                              |                              |                         |                    |                        |        |  |  |  |  |  |
| Available Amount 0.00 USD    |                                                                                             |                  |                  |                              |                              |                         |                    |                        |        |  |  |  |  |  |
| Ар                           | olied Voucher                                                                               |                  |                  |                              |                              | Personalize   Find   Vi | ew All   💷   🔣     | First 🕚 1-3 of 3       | 🕑 Last |  |  |  |  |  |
| Unit                         | Applied<br>Voucher                                                                          | Payment<br>Count | Schedule Amount  | Currency                     | Applied Amount               | Currency                | Select for Unapply | Reversal Posting Statu | ıs     |  |  |  |  |  |
| 8860                         | 00006272                                                                                    | 1                | 65.00            | USD                          | 65.00                        | USD                     |                    | Posted                 |        |  |  |  |  |  |
| 8860                         | 00006273                                                                                    | 2                | 2 295.00         | USD                          | 295.00                       | USD                     |                    | Posted                 |        |  |  |  |  |  |
| 8860                         | 00006454                                                                                    | 1                | 140.00           | USD                          | 140.00                       | USD                     |                    | Unposted               |        |  |  |  |  |  |
| Арр                          | ly new vouchers                                                                             | to payment       |                  | Apply                        | Unapply                      |                         | Audit Logs         |                        |        |  |  |  |  |  |
| 🔚 Sa                         | ve 🔯 Retur                                                                                  | n to Search      | Tevious in List  | ↓ Next in Lis                | t 💽 Notify                   | 2 Refresh               |                    |                        |        |  |  |  |  |  |
|                              |                                                                                             |                  |                  |                              |                              |                         |                    |                        |        |  |  |  |  |  |